#### Xerox<sup>®</sup> ColorQube<sup>™</sup> 9201/9202/9203 Come eseguire una copia

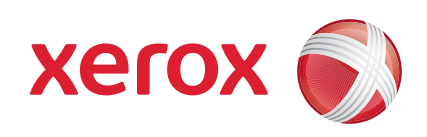

### Preparazione

- 1. Premere il tasto Cancella tutto (AC) due volte e quindi Conferma per annullare eventuali selezioni di programmazione precedenti.
- 2. Caricare i documenti originali con il lato da stampare rivolto verso l'alto nell'alimentatore automatico e verso il basso sulla lastra di esposizione.

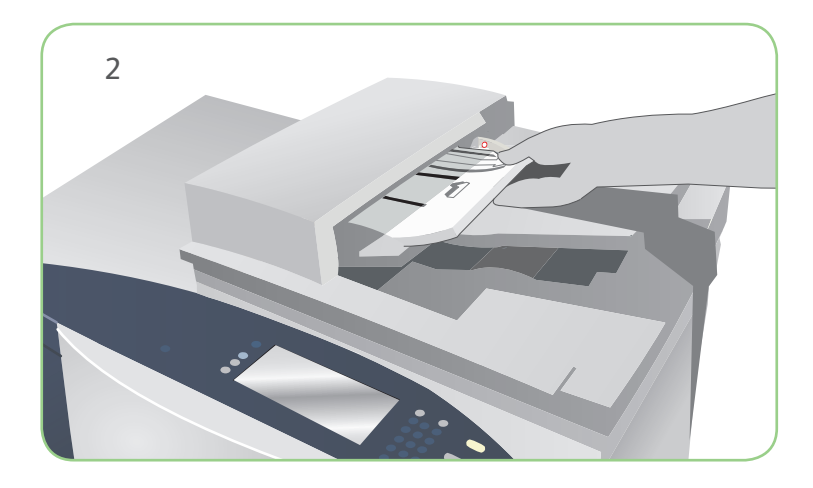

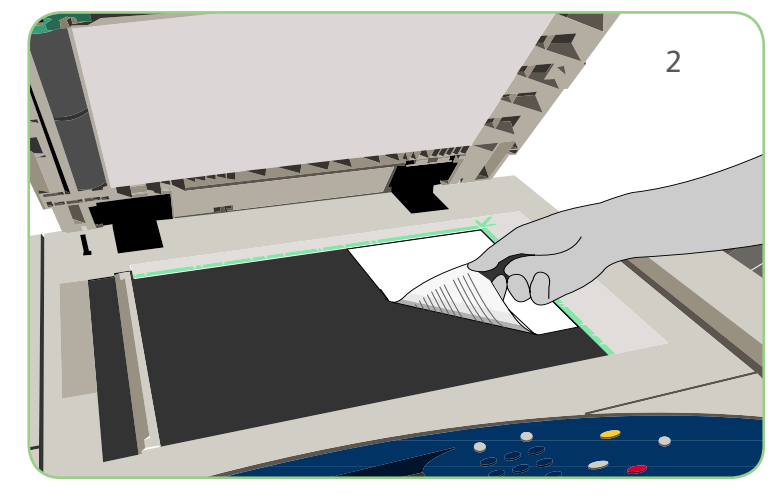

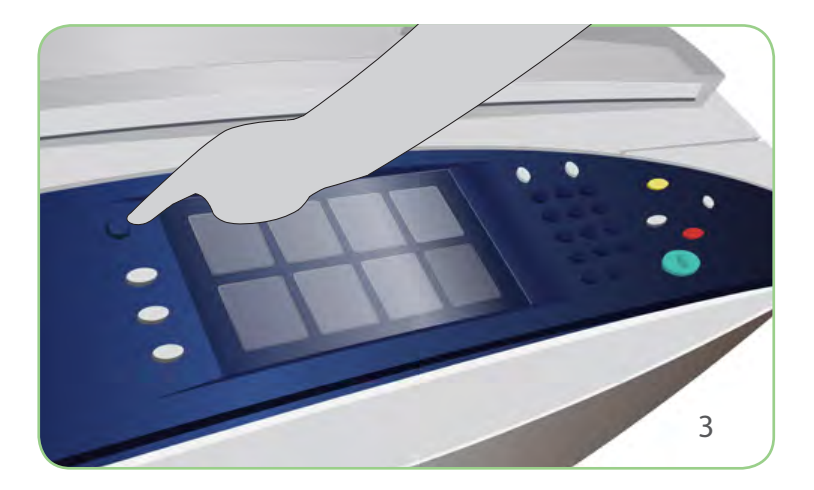

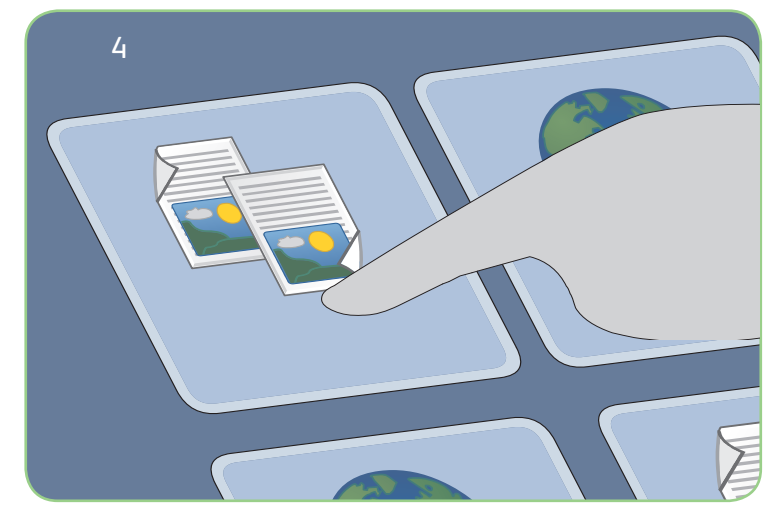

# Scansione

- 3. Premere il tasto Home page Servizi.
- 4. Selezionare l'opzione Copia. Viene visualizzata la scheda Copia.
- 5. Effettuare eventuali modifiche di programmazione richieste, ad esempio Colore di uscita, Riduzione/Ingrandimento, Vassoi carta, Lati da copiare e Opzioni di finitura.
- 6. Immettere il numero di copie utilizzando la tastierina numerica.
- 7. Premere Avvio per eseguire la scansione degli originali ed elaborare il lavoro di copiatura.

Il lavoro di copiatura entra nella coda lavori ed è pronto per l'elaborazione.

### Altre informazioni

Per ulteriori informazioni, vedere:

- Guida per l'utente
- Guida rapida per l'utente
- http://www.support.xerox.com

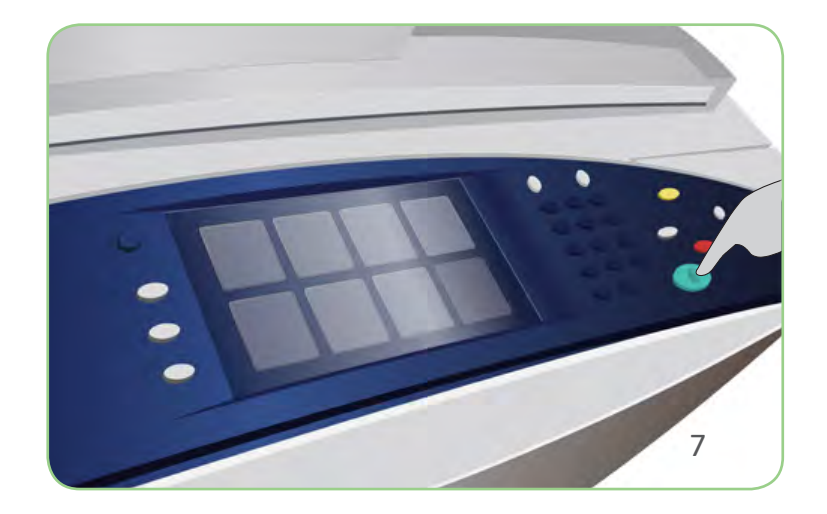

## Xerox<sup>®</sup> ColorQube<sup>™</sup> 9201/9202/9203 Come inviare un fax

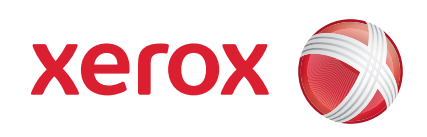

### Preparazione

- 1. Premere il tasto Cancella tutto (AC) due volte e quindi Conferma per annullare eventuali selezioni di programmazione precedenti.
- 2. Caricare i documenti originali con il lato da stampare rivolto verso l'alto nell'alimentatore automatico e verso il basso sulla lastra di esposizione.

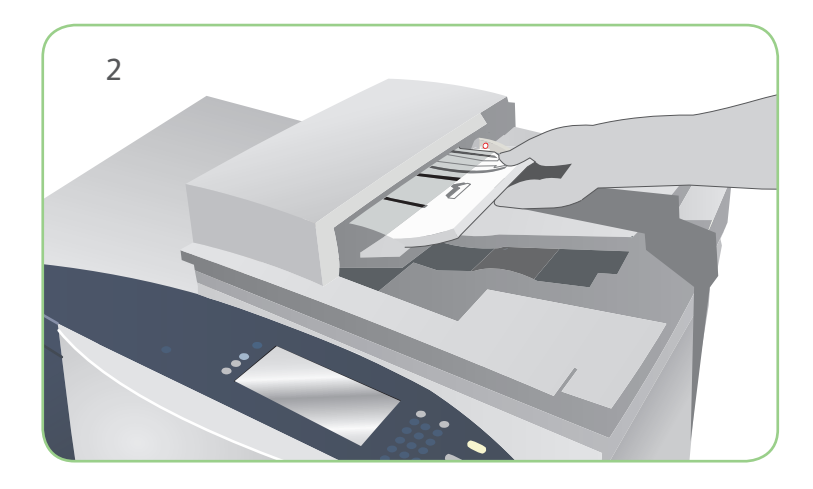

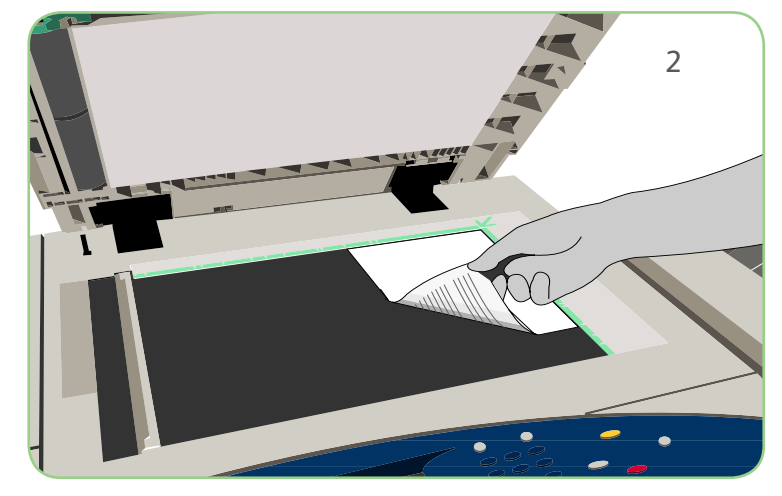

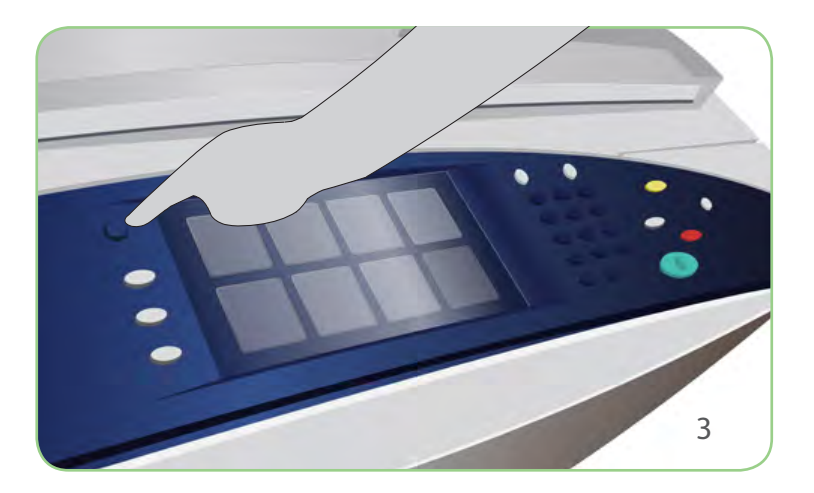

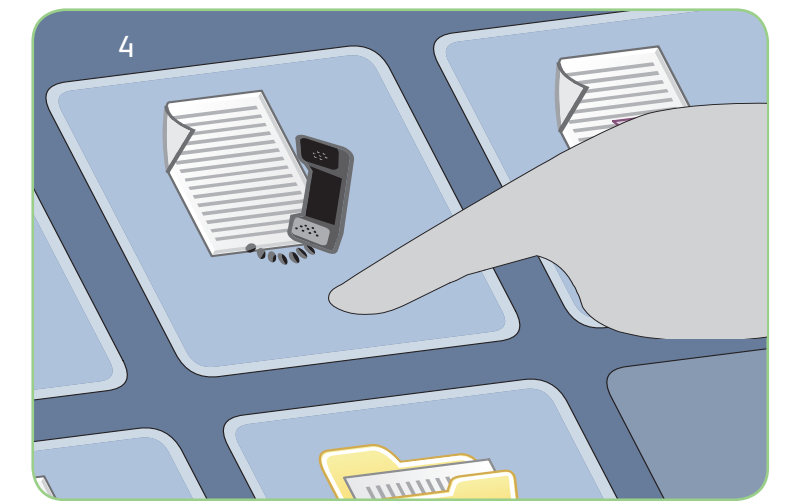

# Scansione

- 3. Premere il tasto Home page Servizi.
- 4. Selezionare l'opzione Fax. Viene visualizzata la scheda Fax.
- Selezionare il campo di inserimento e immettere il numero fax. Selezionare Aggiungi per aggiungere il numero all'elenco dei destinatari. Immettere altri numeri come richiesto.
- 6. Effettuare eventuali modifiche di programmazione richieste.
- 7. Premere Avvio per eseguire la scansione degli originali ed elaborare il lavoro fax.

Il lavoro fax entra nella coda lavori ed è pronto per l'elaborazione.

#### Altre informazioni

Per ulteriori informazioni, vedere:

- Guida per l'utente
- Guida rapida per l'utente
- http://www.support.xerox.com

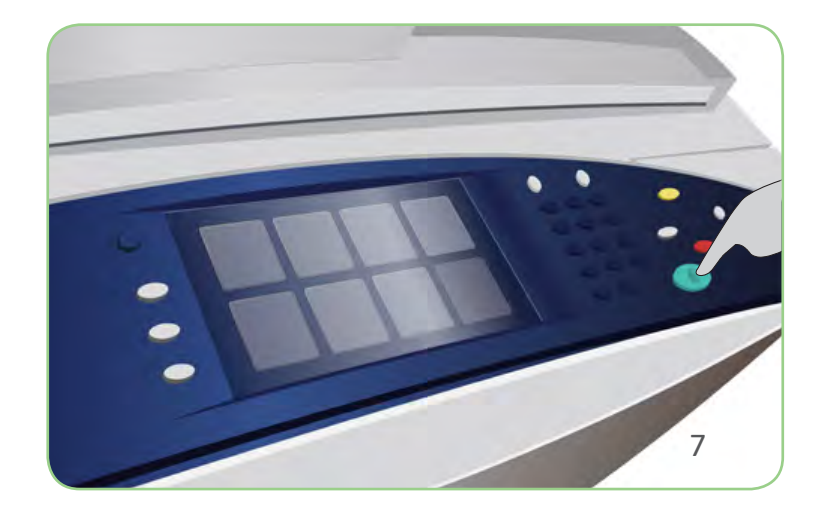

## Xerox<sup>®</sup> ColorQube<sup>™</sup> 9201/9202/9203 Come inviare un fax server

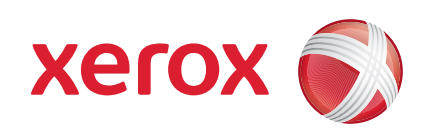

### Preparazione

- 1. Premere il tasto Cancella tutto (AC) due volte e quindi Conferma per annullare eventuali selezioni di programmazione precedenti.
- 2. Caricare i documenti originali con il lato da stampare rivolto verso l'alto nell'alimentatore automatico e verso il basso sulla lastra di esposizione.

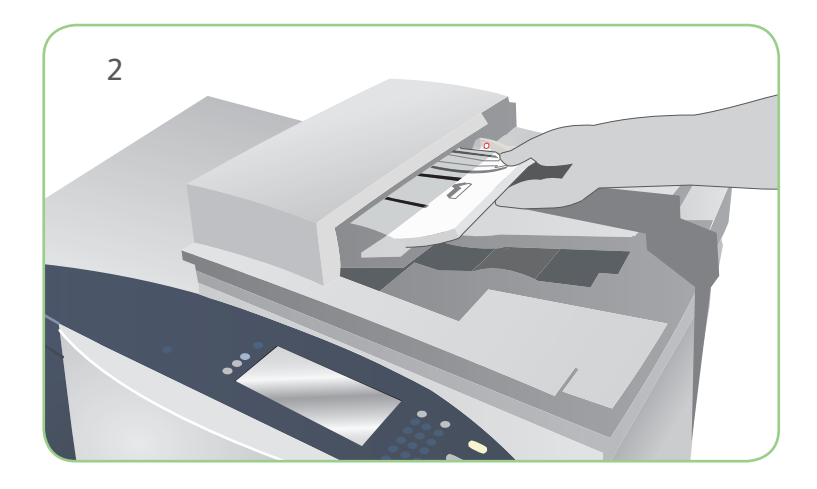

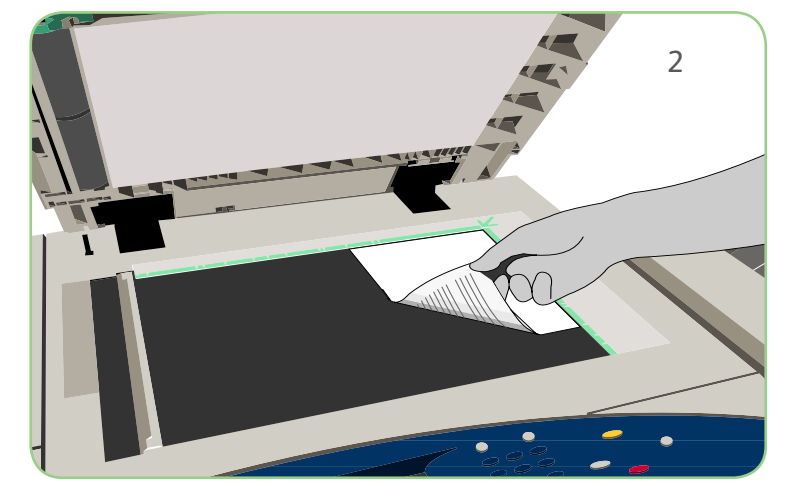

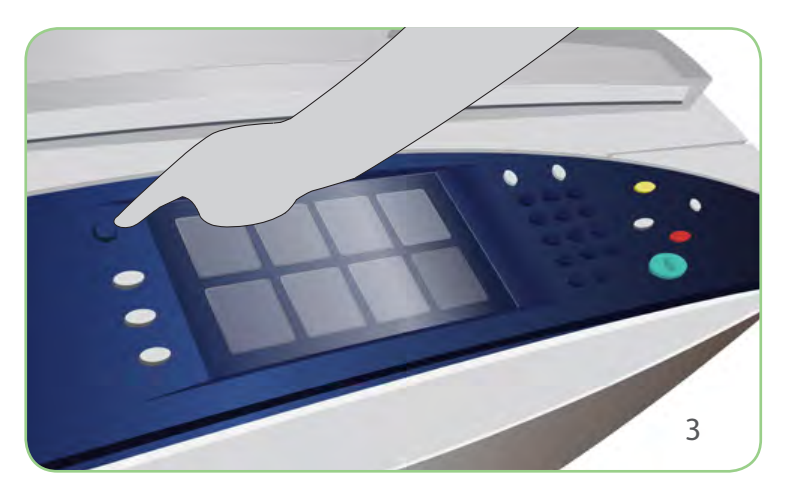

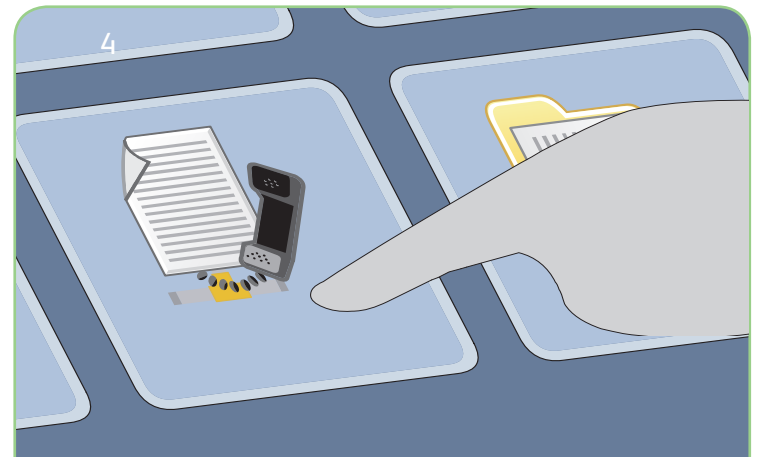

# Scansione

- 3. Premere il tasto Home page Servizi.
- 4. Selezionare l'opzione Fax server. Viene visualizzata la scheda Fax server.
- 5. Selezionare il campo di inserimento e immettere il numero fax. Selezionare Aggiungi per aggiungere il numero all'elenco dei destinatari. Immettere altri numeri come richiesto.
- 6. Effettuare eventuali modifiche di programmazione richieste.
- 7. Premere Avvio per eseguire la scansione degli originali ed elaborare il lavoro fax.

Il lavoro fax entra nella coda lavori ed è pronto per l'elaborazione.

### Altre informazioni

Per ulteriori informazioni, vedere:

- Guida per l'utente
- Guida rapida per l'utente
- http://www.support.xerox.com

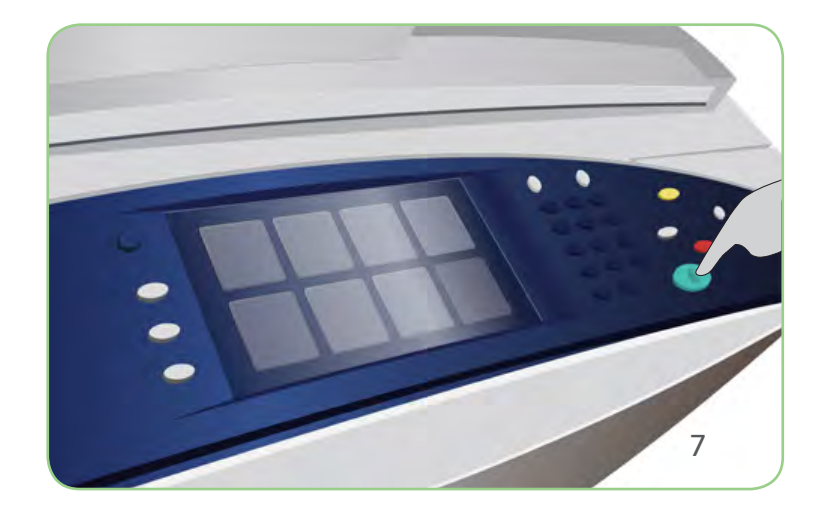

## Xerox<sup>®</sup> ColorQube<sup>™</sup> 9201/9202/9203 Come inviare un fax Internet

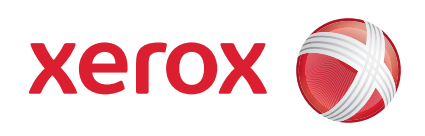

#### Preparazione

- 1. Premere il tasto Cancella tutto (AC) due volte e quindi Conferma per annullare eventuali selezioni di programmazione precedenti.
- 2. Caricare i documenti originali con il lato da stampare rivolto verso l'alto nell'alimentatore automatico e verso il basso sulla lastra di esposizione.

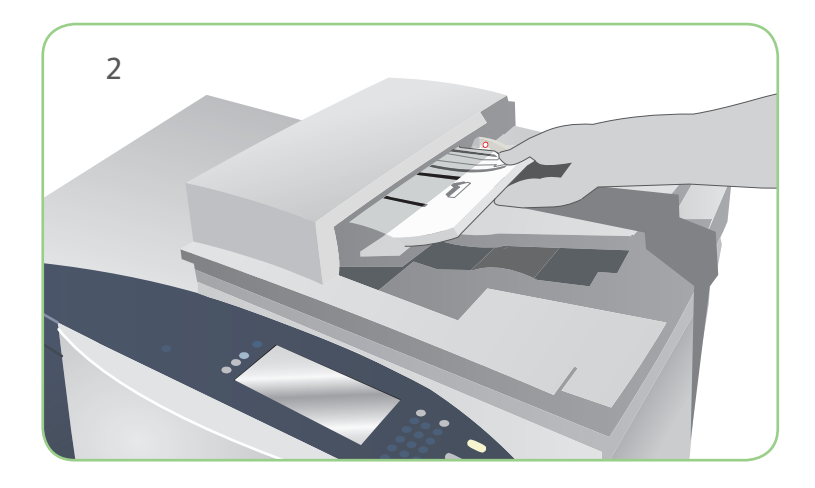

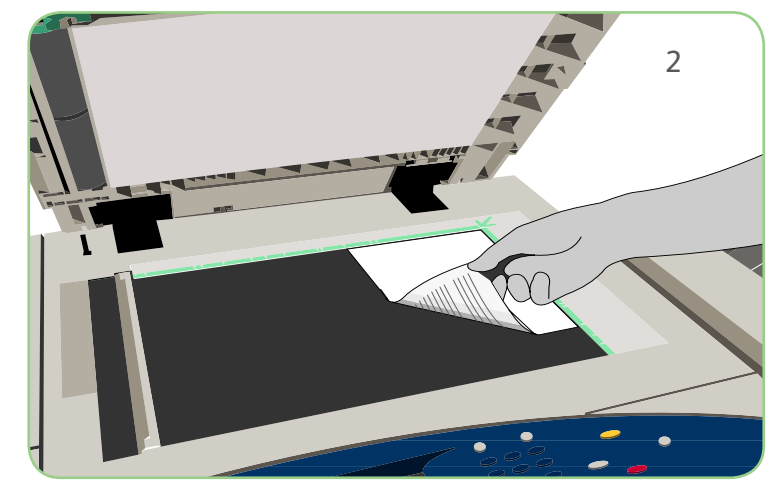

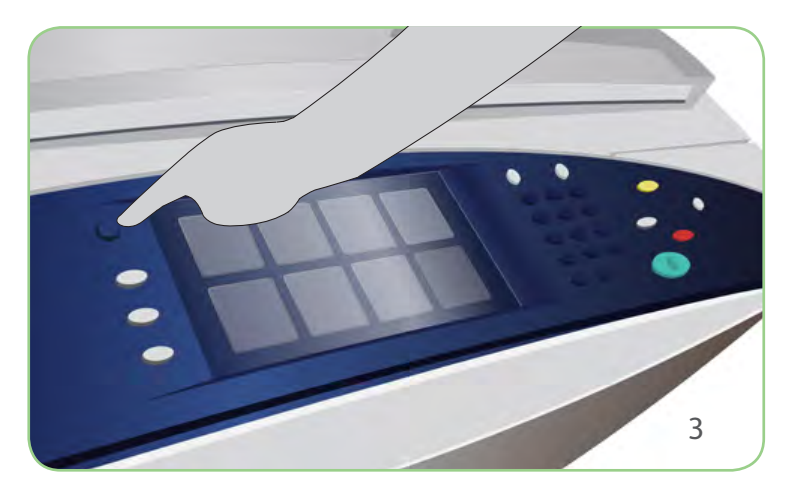

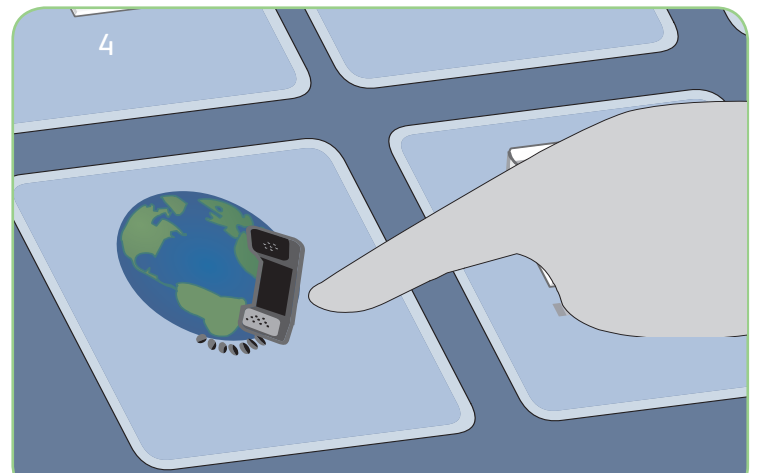

## Scansione

- 3. Premere il tasto Home page Servizi.
- 4. Selezionare l'opzione Internet fax. Viene visualizzata la scheda Internet fax.
- 5. Selezionare Nuovo destinatario. Verificare che il campo A sia visualizzato nel menu a discesa. Inserire l'indirizzo e-mail e selezionare Aggiungi. Aggiungere eventuali destinatari come richiesto e selezionare Chiudi.
- 6. Effettuare eventuali modifiche di programmazione richieste.
- 7. Premere Avvio per eseguire la scansione degli originali ed elaborare il lavoro fax.

Il lavoro fax entra nella coda lavori ed è pronto per l'elaborazione.

#### Altre informazioni

Per ulteriori informazioni, vedere:

- Guida per l'utente
- Guida rapida per l'utente
- http://www.support.xerox.com

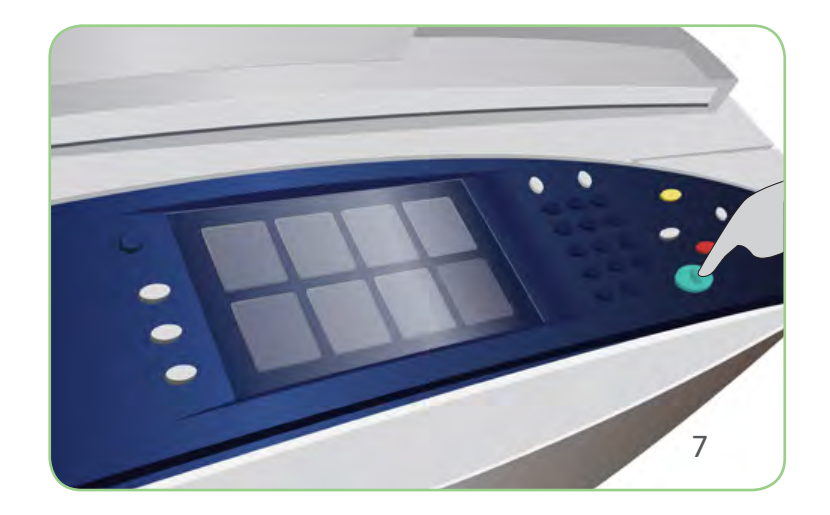

## Xerox<sup>®</sup> ColorQube<sup>™</sup> 9201/9202/9203 Come ristampare lavori salvati

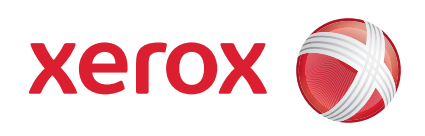

#### Preparazione

- 1. Premere il tasto Cancella tutto (AC) due volte e quindi Conferma per annullare eventuali selezioni di programmazione precedenti.
- 2. Caricare i documenti originali con il lato da stampare rivolto verso l'alto nell'alimentatore automatico e verso il basso sulla lastra di esposizione.

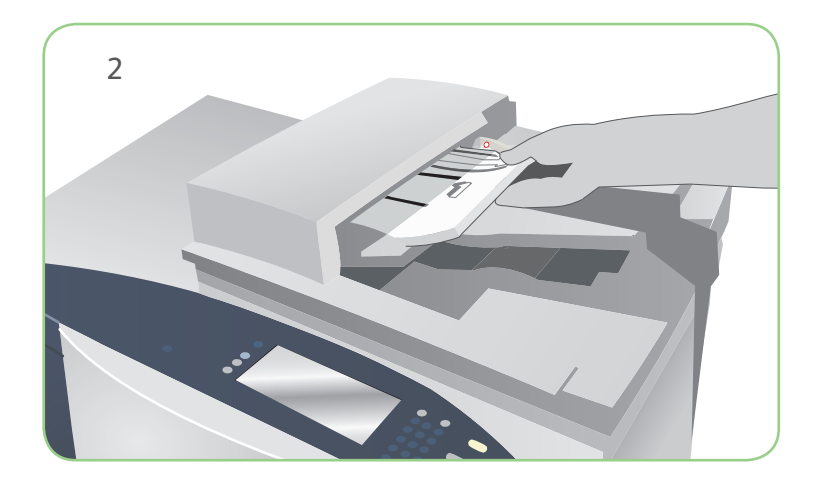

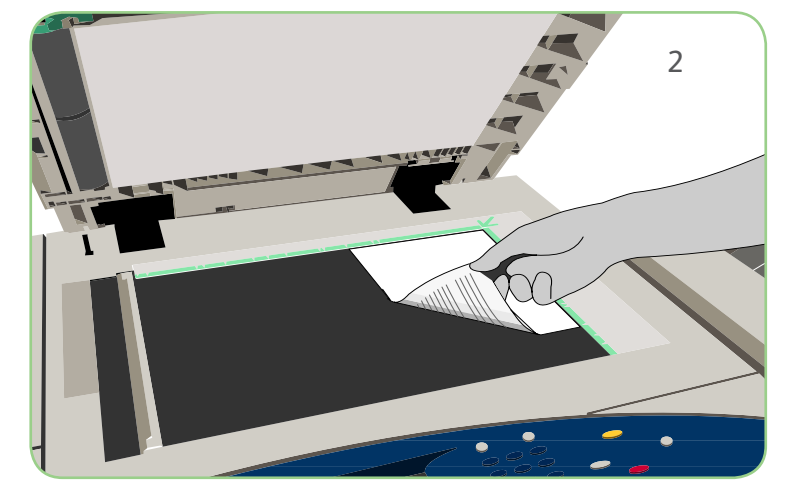

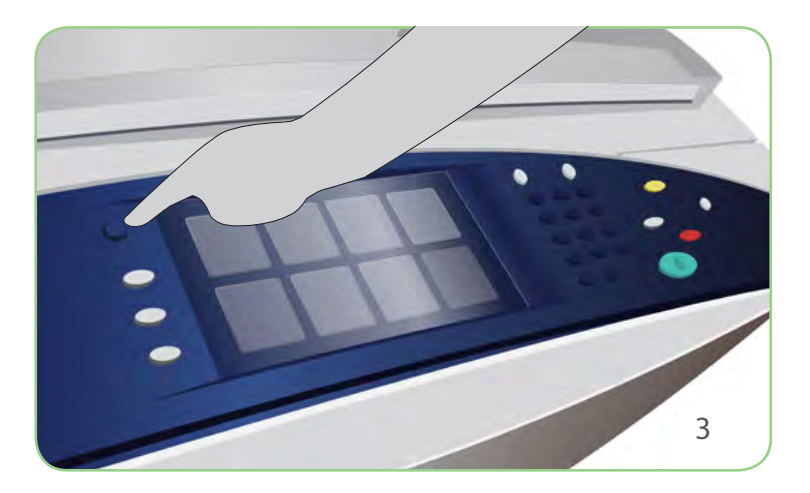

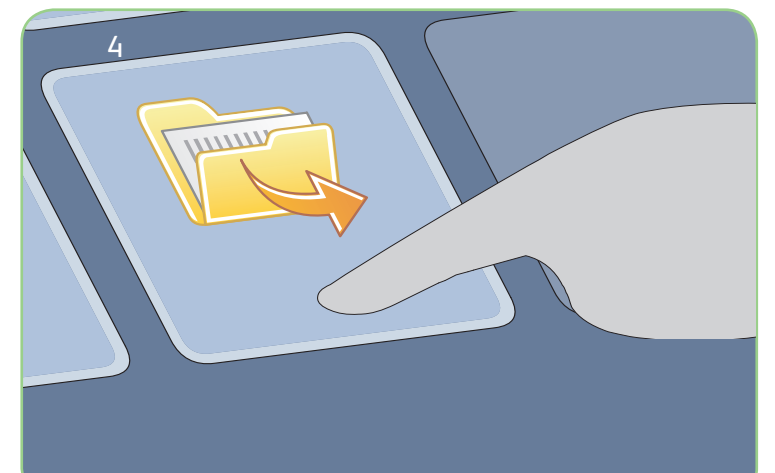

## Scansione

- 3. Premere il tasto Home page Servizi.
- 4. Selezionare l'opzione Ristampa lavoro salvato. I lavori salvati vengono visualizzati.
- 5. Utilizzare le frecce per scorrere e selezionare la cartella o il lavoro.
- 6. Effettuare eventuali modifiche di programmazione richieste.
- 7. Immettere la quantità richiesta e selezionare Stampa per stampare il lavoro.

Il lavoro di stampa entra nella coda lavori ed è pronto per l'elaborazione.

#### Altre informazioni

Per ulteriori informazioni, vedere:

- Guida per l'utente
- Guida rapida per l'utente
- http://www.support.xerox.com

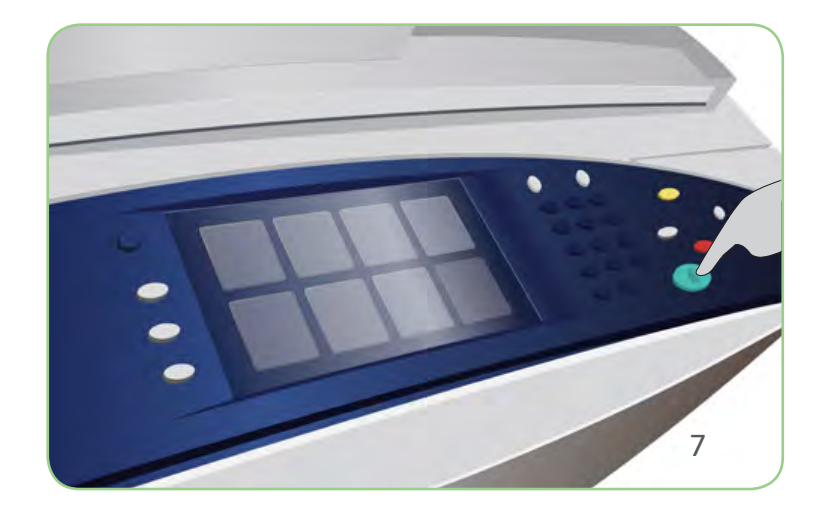

## Xerox<sup>®</sup> ColorQube<sup>™</sup> 9201/9202/9203 Come inviare un messaggio e-mail

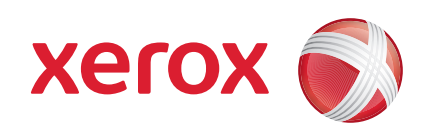

### Preparazione

- 1. Premere il tasto Cancella tutto (AC) due volte e quindi Conferma per annullare eventuali selezioni di programmazione precedenti.
- 2. Caricare i documenti originali con il lato da stampare rivolto verso l'alto nell'alimentatore automatico e verso il basso sulla lastra di esposizione.

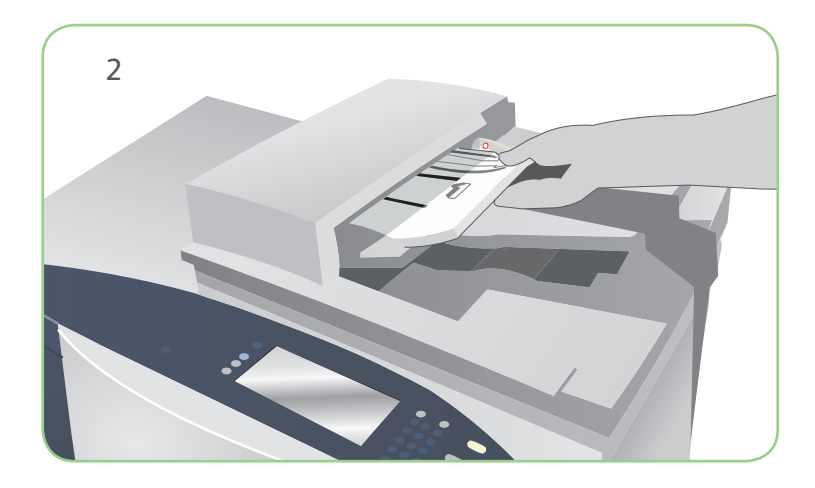

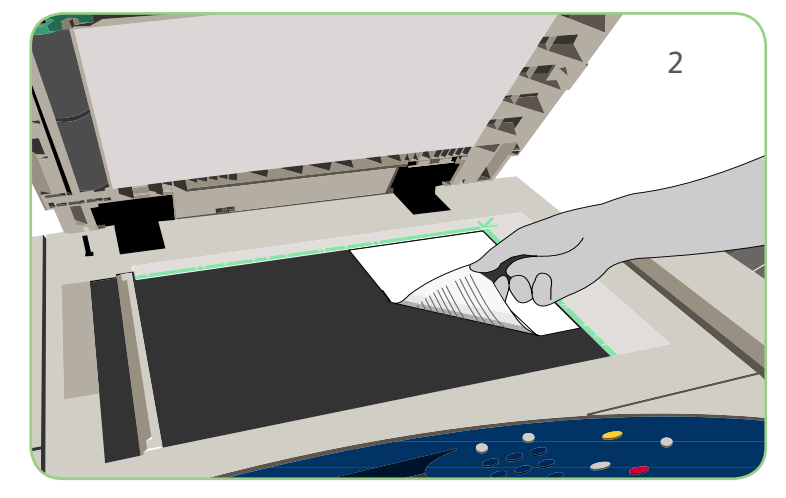

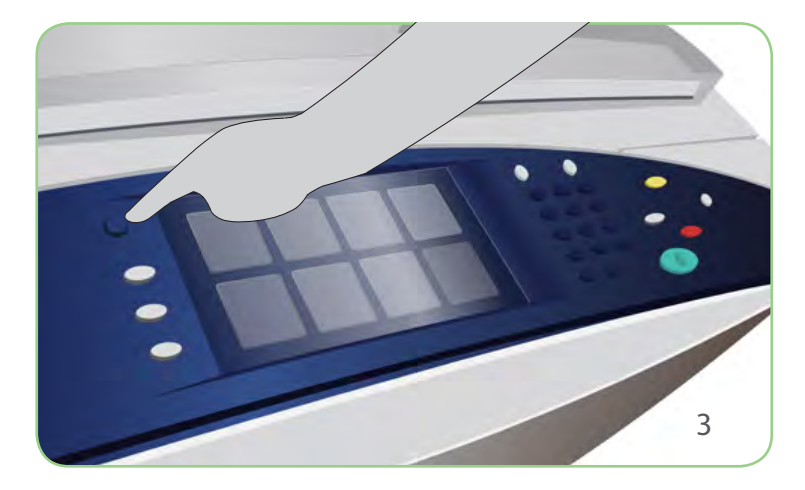

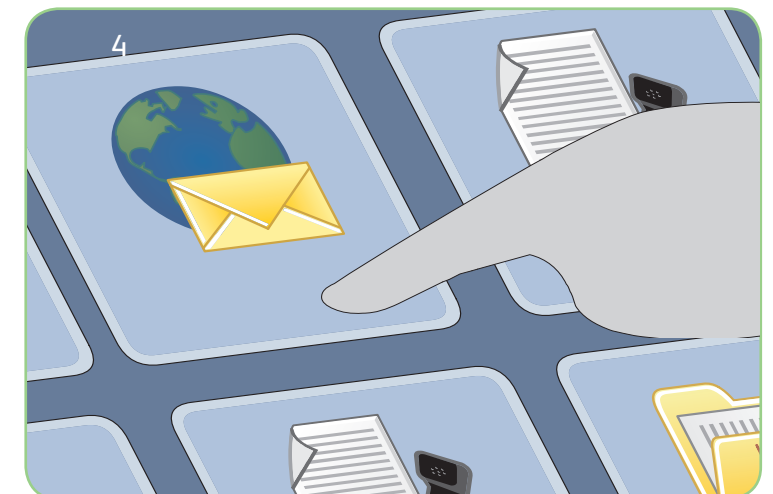

## Scansione

- 3. Premere il tasto Home page Servizi.
- 4. Selezionare l'opzione E-mail. Viene visualizzata la scheda E-mail.
- 5. Selezionare Nuovo destinatario. Verificare che il campo A sia visualizzato nel menu a discesa. Inserire l'indirizzo e-mail e selezionare Aggiungi. Aggiungere eventuali destinatari come richiesto e selezionare Chiudi.
- 6. Effettuare eventuali modifiche di programmazione richieste.
- 7. Premere Avvio per eseguire la scansione degli originali ed elaborare il lavoro E-mail.

Il lavoro E-mail entra nella coda lavori ed è pronto per l'elaborazione.

#### Altre informazioni

Per ulteriori informazioni, vedere:

- Guida per l'utente
- Guida rapida per l'utente
- http://www.support.xerox.com

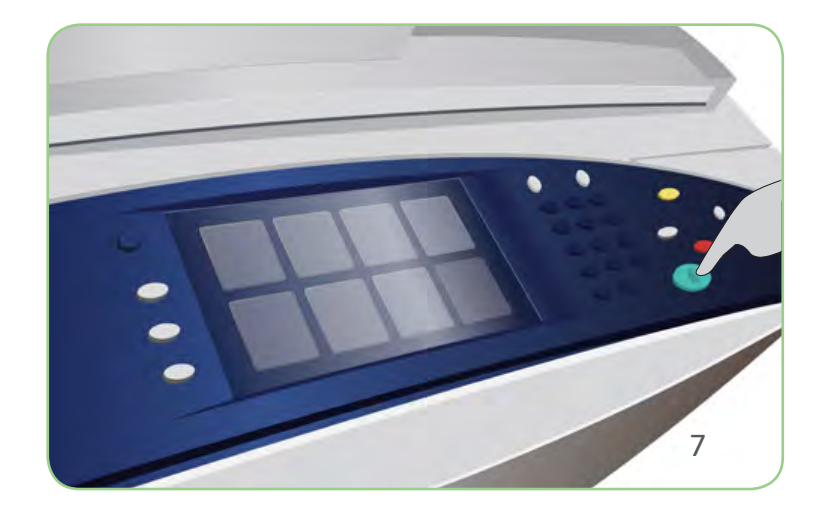

## Xerox<sup>®</sup> ColorQube<sup>™</sup> 9201/9202/9203 Come eseguire scansioni in rete

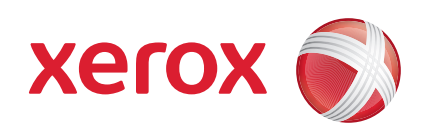

#### Preparazione

- 1. Premere il tasto Cancella tutto (AC) due volte e quindi Conferma per annullare eventuali selezioni di programmazione precedenti.
- 2. Caricare i documenti originali con il lato da stampare rivolto verso l'alto nell'alimentatore automatico e verso il basso sulla lastra di esposizione.

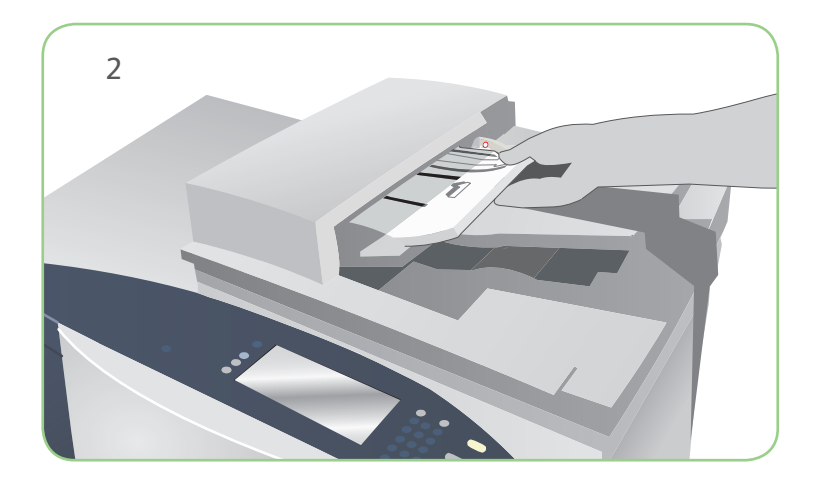

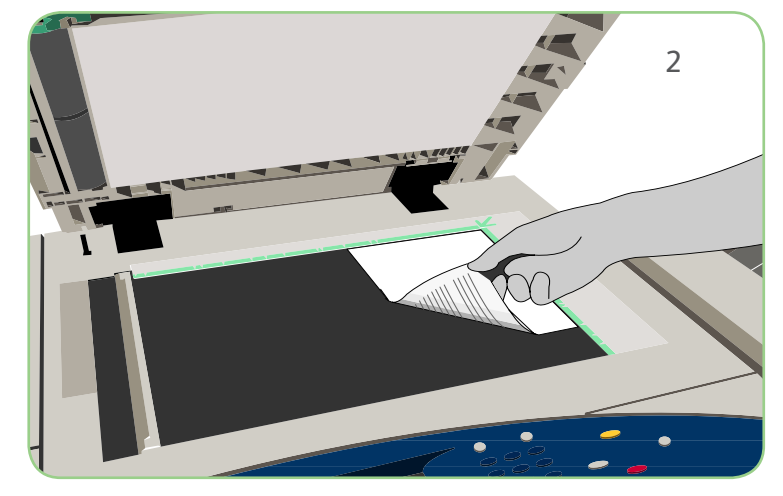

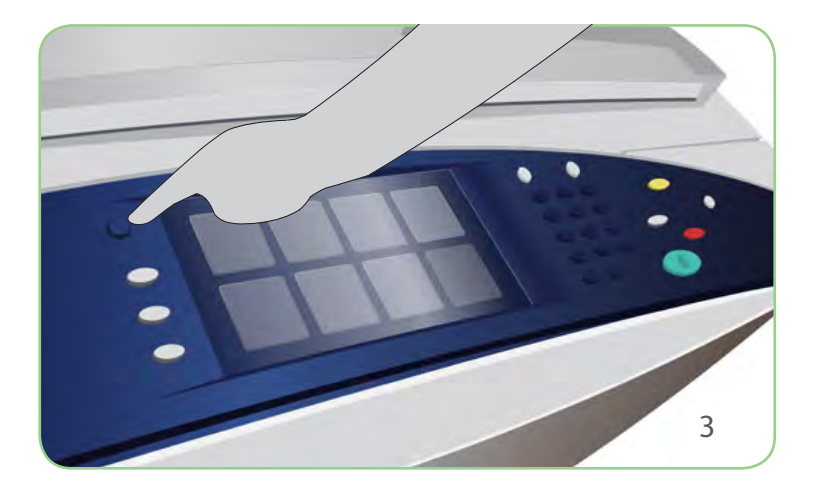

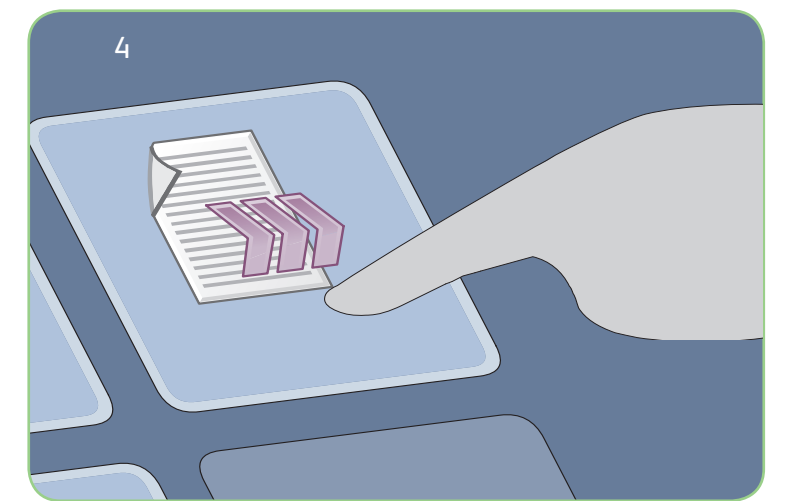

## Scansione

- 3. Premere il tasto Home page Servizi.
- 4. Selezionare l'opzione Scansione flusso di lavoro. Viene visualizzata la scheda Scansione flusso di lavoro.
- 5. Selezionare un modello per il lavoro tra quelli visualizzati nell'elenco.
- 6. Effettuare eventuali modifiche di programmazione richieste.
- 7. Premere Avvio per eseguire la scansione degli originali ed elaborare il lavoro di scansione.

Le immagini scansite vengono memorizzate nel percorso specificato sul modello e sono pronte per il recupero da parte dell'utente.

#### Altre informazioni

Per ulteriori informazioni, vedere:

- Guida per l'utente
- Guida rapida per l'utente
- http://www.support.xerox.com

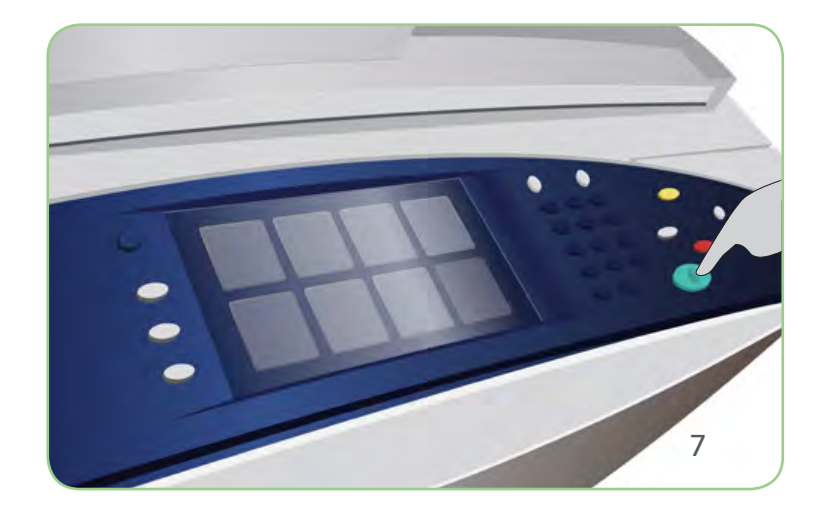

## Xerox<sup>®</sup> ColorQube<sup>™</sup> 9201/9202/9203 Descrizione generale della macchina

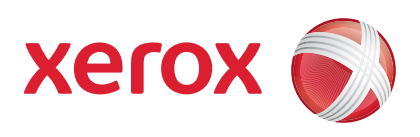

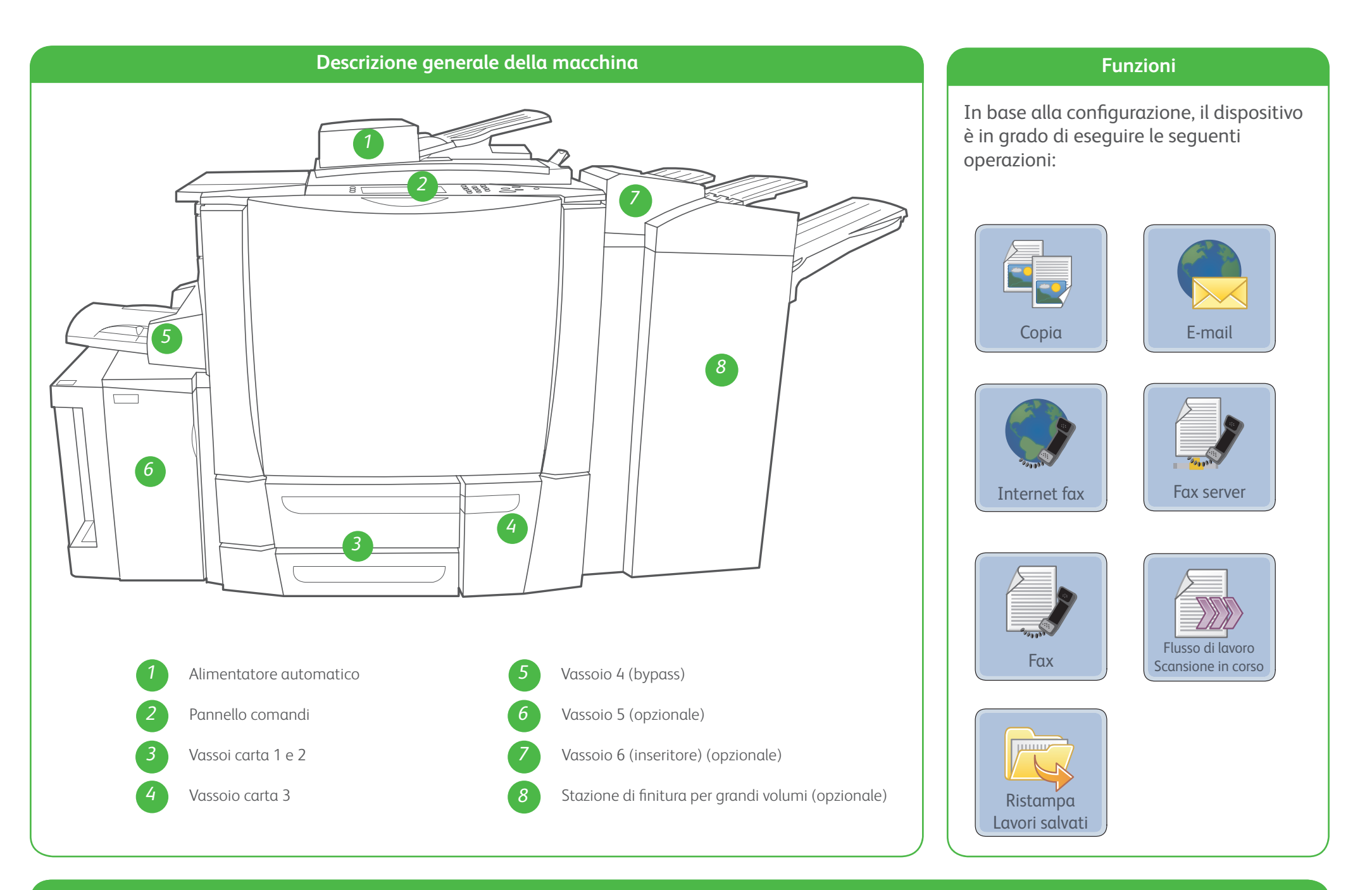

Pannello comandi

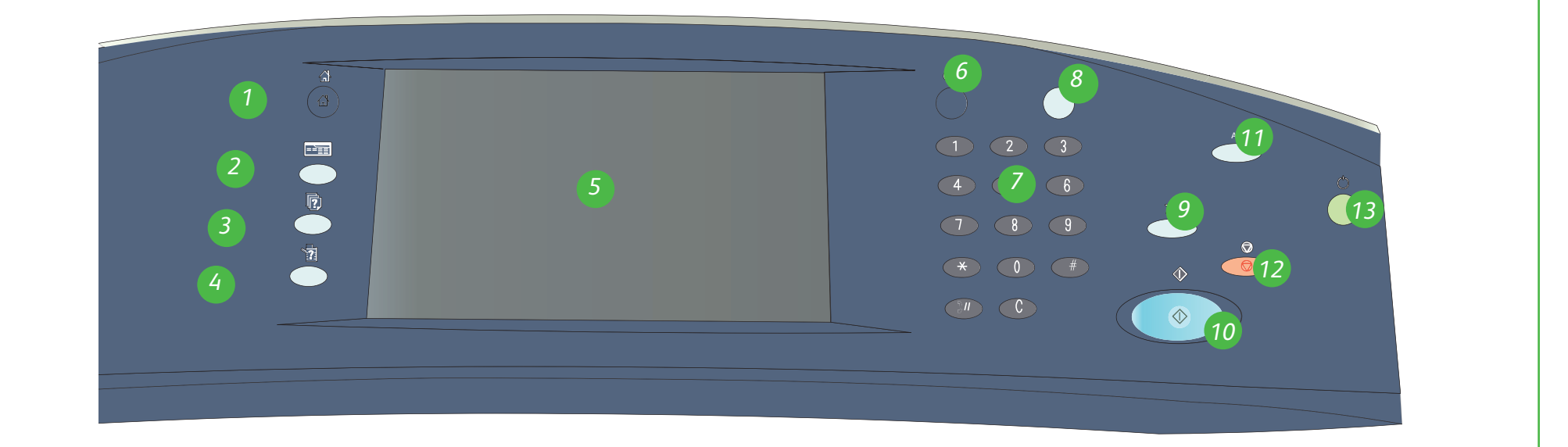

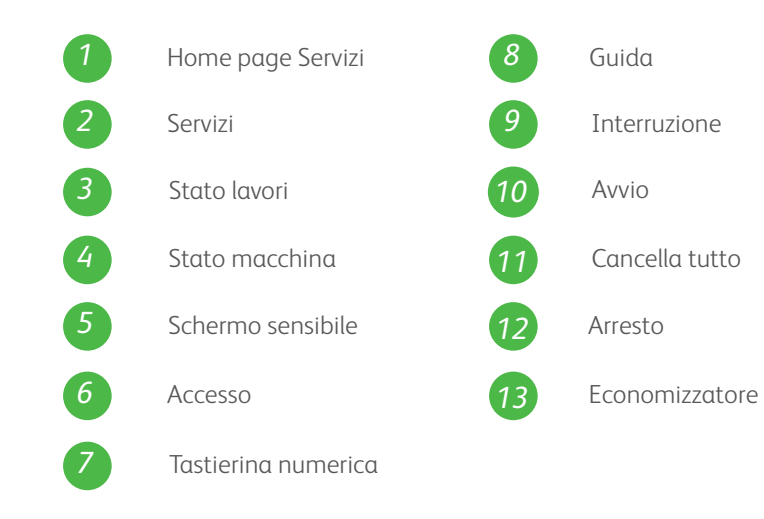

## Altre informazioni

Per ulteriori informazioni, vedere:

- Guida per l'utente
- Guida rapida per l'utente
- http://www.support.xerox.com

## Xerox<sup>®</sup> ColorQube<sup>™</sup> 9201/9202/9203 Come caricare la carta

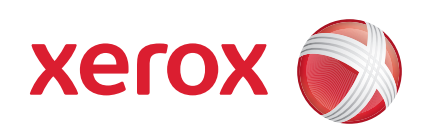

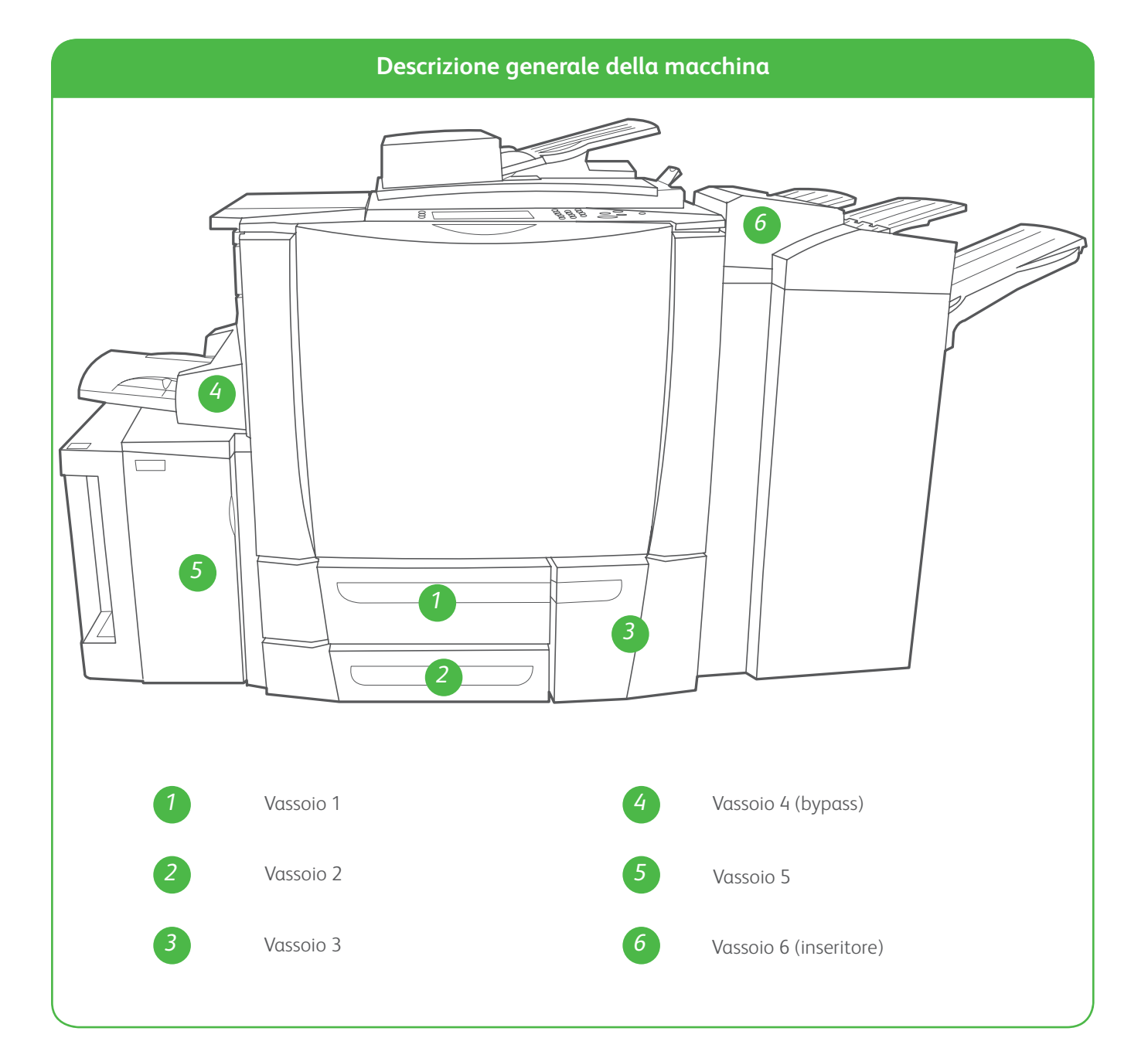

#### Vassoio 4 (bypass)

- 1. Accertarsi che il vassoio sia in posizione abbassata.
- 2. Per supporti grandi, utilizzare l'apposita estensione.
- 3. Inserire i supporti nel vassoio rivolti verso il basso. Non caricare carta oltre la linea di riempimento massimo.
- 4. Accertarsi che le guide della carta sfiorino appena la carta.
- 5. Sullo schermo sensibile vengono visualizzate le impostazioni della carta per il vassoio.
- 6. Controllare e confermare o modificare le

#### Vassoio 5

- 1. Premere il pulsante per aprire lo sportello.
- 2. Attendere che il vassoio carta si abbassi.
- 3. Inserire i supporti nel vassoio rivolti verso il basso. Non caricare carta oltre la linea di riempimento massimo.
- 4. Chiudere lo sportello. Il vassoio di solleva automaticamente.

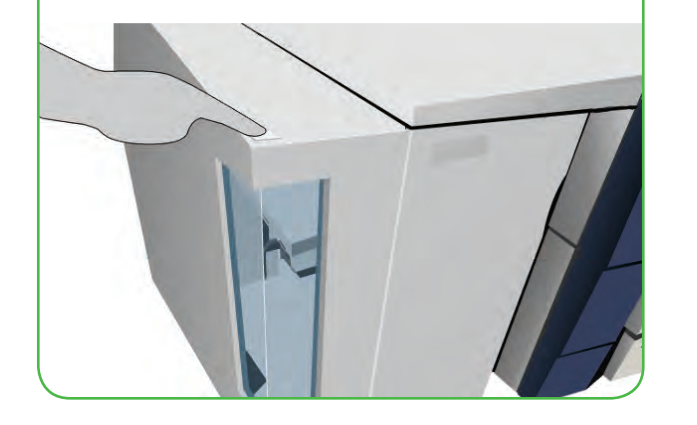

#### Vassoi 1, 2 e 3

- 1. Aprire il vassoio.
- 2. Inserire i supporti nel vassoio rivolti verso l'alto. Non caricare carta oltre la linea di riempimento massimo.
- 3. Solo vassoi 1 e 2. Accertarsi che le guide della carta sfiorino appena la carta.
- 4. Chiudere il vassoio. Sullo schermo sensibile vengono visualizzate le impostazioni della carta per il vassoio.
- 5. Controllare e confermare o modificare le impostazioni.

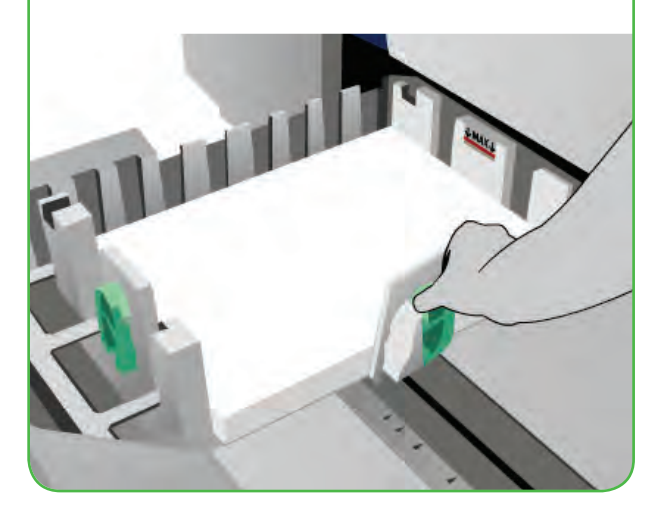

#### Vassoio 6 (inseritore)

- 1. Inserire i supporti nel vassoio rivolti verso l'alto e verificare che l'orientamento dei supporti sia corretto.
- 2. Non caricare carta oltre la linea di riempimento massimo.
- Accertarsi che le guide della carta sfiorino appena la carta. Sullo schermo sensibile vengono visualizzate le impostazioni della carta per il vassoio.
- 4. Controllare e confermare o modificare le impostazioni.

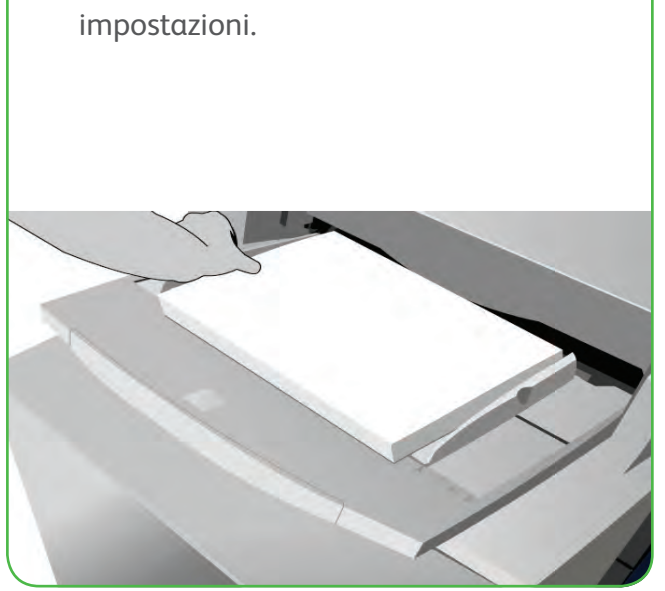

#### Altre informazioni

- Guida per l'utente
- Guida rapida per l'utente
- http://www.support.xerox.com

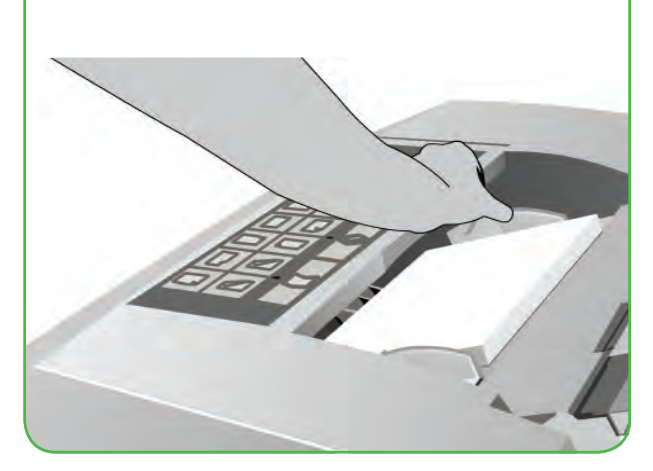